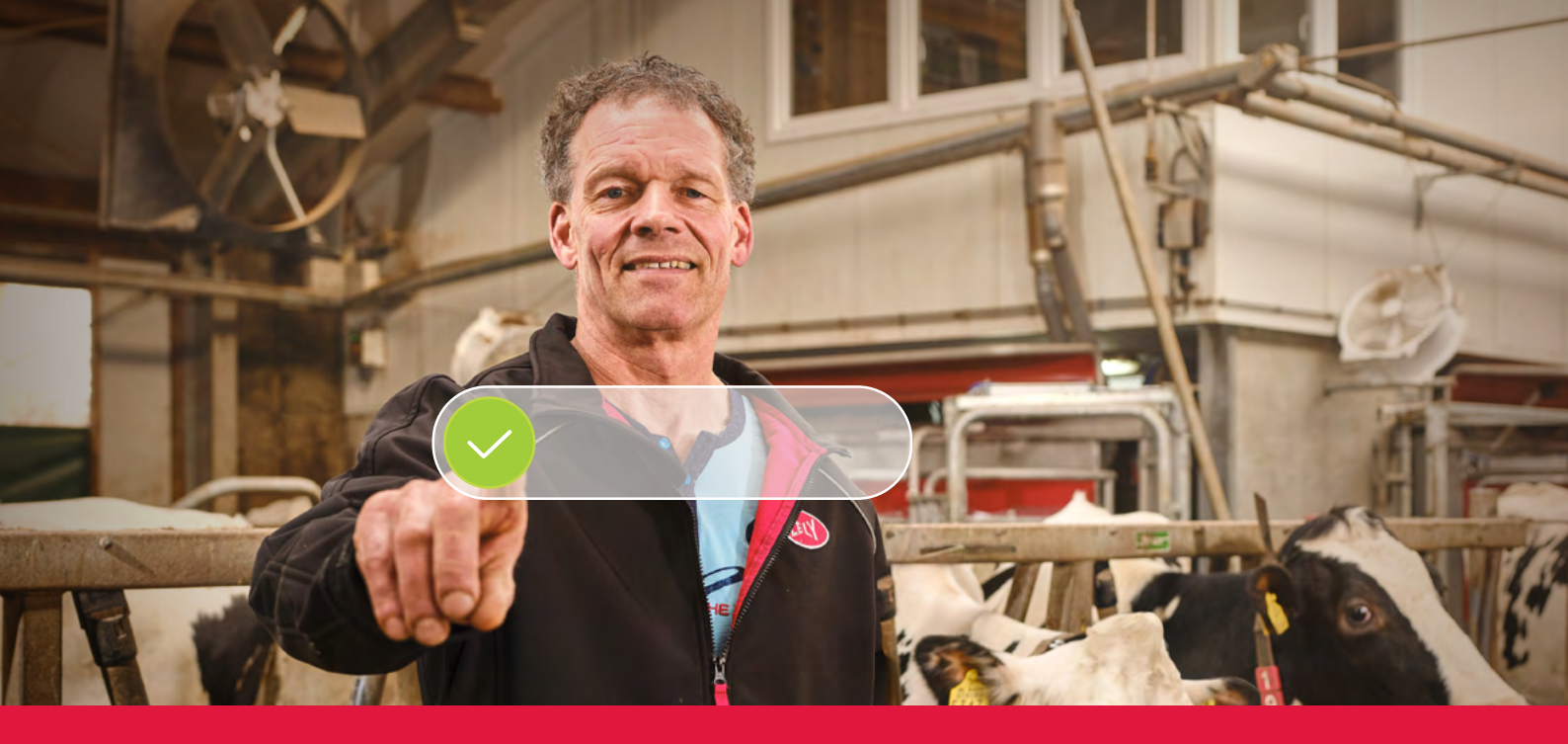

## Lely Horizon **Proces registrácie** krok za krokom

Budúcnosť živočíšnej výroby máte na dosah ruky

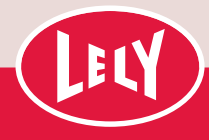

## Začíname pracovať s portálom Lely

Už len pár krokov a budete môcť začať používať Lely Horizon, Vašu novú aplikáciu na správu vašej farmy a vašich produktov Lely. Služba Horizon znamená ďalší krok smerom k svetlej budúcnosti v automatizácii mliečnej farmy.

Prvým krokom je registrácia na novom

portáli Lely. Tu môžete spravovať

živočíšnej výroby máte na dosah ruky! svoje nastavenia predplatného funkcie Center nájdete svoje osobné prihlasovacie Horizon a svoje osobné informácie o údaje a podrobné vysvetlenie procesu Kroky Údaje o produktoch Platobné údaje Registrácia Osobné údaje Na registráciu na portáli Na tejto obrazovke uvidíte informácie, Počas bezplatného skúšobného Spoločnosť Lely ponúka novú službu Na tejto stránke nájdete súhrn údajov, Lely prejdite na stránku: obdobia budete môcť využívať Lely Horizon ako predplatné, ktoré ktoré sú už spoločnosti Lely známe. V ktoré ste zadali v predchádzajúcich www.lelyportal.com/ prípade potreby ich môžete zmeniť. Ak predplatné balíka Horizon Advance centrálne spravuje a fakturuje krokoch. registration alebo by ste chceli zmeniť sivé polia, obráťte zadarmo. spoločnosť Lely International. jednoducho naskenujte sa na stredisko Lely Center. Ak máte nejaké otázky po registrácii, Vo výpočte sú náklady na Horizon Žiadame vás, aby ste zvolili spôsob QR kód. Ďalšie informácie uvedené na základe príkladu 100 platby a vyplnili svoje platobné údaje, Ak chcete zmeniť jazyk na portáli Lely, o DPH nájdete na kráv produkujúcich mlieko. Skutočné aby sa uľahčila platba mesačného aby ste zistili, či sa tam už odpoveď na môžete to urobiť v ľavej spodnej časti. communications.lely. náklady vyplynú z reálneho počtu poplatku za predplatné. com/horizon/, alebo kráv produkujúcich mlieko. Bude to sa na svoje miestne stredisko Lely Keď zadáte svoju e-mailovú adresu môžete kontaktovať svojho uvedené vo vašej faktúre. Ďalšie informácie o spôsoboch platby Center. a potom kliknete na červený pruh, finančného poradcu. a podmienkach môžete nájsť na dostanete e-mail s overovacím Dátum začiatku a konca bezplatného communications.lely.com/horizon. kódom, aby ste mohli začať Kliknutím na červené tlačidlo v pravom skúšobného obdobia nájdete tiež na Kliknutím na **SAVE (ULOŽIŤ)** prejdete s registráciou v bezpečnom prostredí. dolnom rohu prejdete na podrobnosti o tejto stránke. produktoch v rámci vášho predplatného. Pokračujte zadaním overovacieho na posledný krok. kódu. Ak nenájdete e-mail v doručenej V dolnej časti stránky budete pošte, odporúčame vám skontrolovať si požiadaní, aby ste prijali **zmluvu** priečinok s nevyžiadanou poštou. s používateľom, začiarknutím príslušného políčka. Zmluvu Z bezpečnostných dôvodov vás najskôr s používateľom je možné stiahnuť kliknutím na uvedený odkaz. požiadame o vytvorenie **nového hesla** na stránke s registráciou. Zvolené nové heslo si starostlivo uložte, aby ste sa mohli nabudúce prihlásiť. Potom budete požiadaní, aby ste vyplnili svoje číslo zákazníka a osobný registračný kód, ktoré vám **poskytlo** vaše stredisko Lely Center. Kliknutím na položku **NEXT** (Ďalej) prejdete na ďalší krok.

zákazníkovi. Takto budete mať vždy

všetko pod kontrolou. V liste od Lely

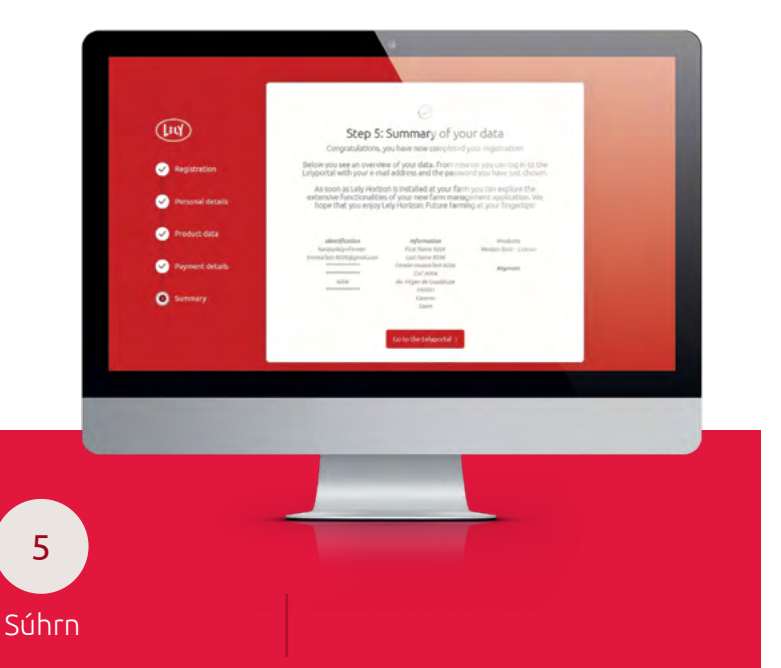

5

registrácie, ktorá Vám zaberie maximálne 10 minút. Nezabudnite si

pripraviť svoje podrobné platobné údaje.

Po registrácii máte okamžite prístup

k aplikácii Lely Horizon na počítači

aj v mobile alebo tablete: Budúcnosť

môžete použiť funkciu Help (Pomocník) v pravom hornom rohu portálu Lely, vašu otázku nenachádza. Ak nie, obráťte

## Gratulujeme, teraz si môžete aktivovať aplikáciu Lely Horizon!

Registrácia je dokončená. Vaše miestne stredisko Lely Center vám pomôže s aktiváciou služby Lely Horizon pre vašu farmu.

Ďalšie informácie o tejto novej forme riadenia vašej farmy nájdete na našej webovej stránke lely.com/horizon.

## Používanie aplikácie Horizon na mobilných zariadeniach

Od tejto chvíle môžete tiež používať mobilnú aplikáciu Horizon, ktorú si stiahnete z obchodov s aplikáciami. Na to je potrebné pripojiť (spárovať) Vašu mobilnú aplikáciu s aplikáciou vo Vašom počítači pomocou nasledujúceho postupu:

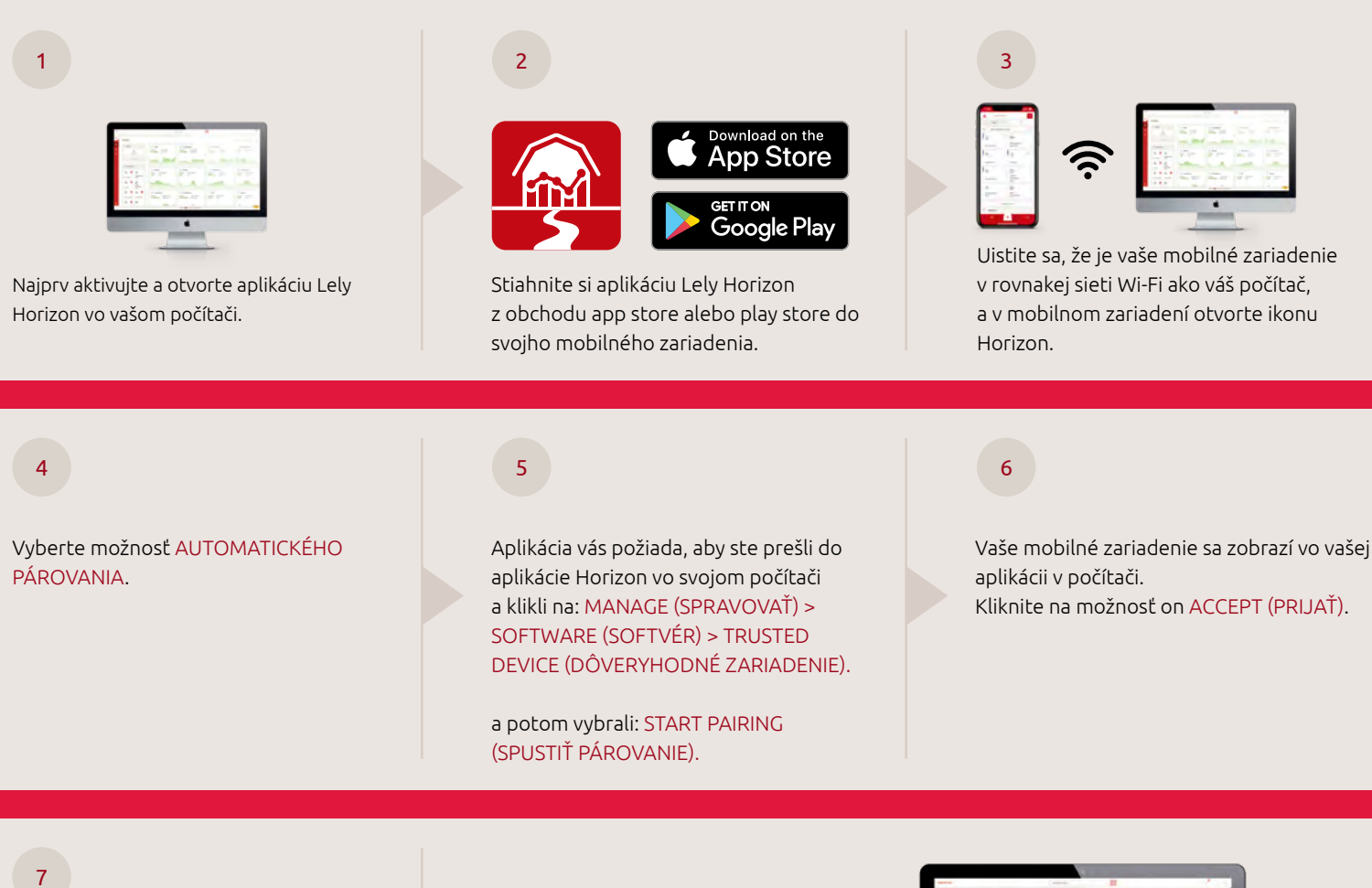

Párovanie je dokončené, keď sa na prihlasovacej obrazovke v mobilnom zariadení objaví názov vašej farmy.

Tu môžete tiež použiť svoje používateľské meno a heslo pre službu Horizon na prihlásenie do svojej mobilnej aplikácie Horizon. V aplikácii Lely Horizon môžete získať podporu mnohými spôsobmi vďaka funkcii Pomocník. Zoznámte sa s hlavnými funkciami prostredníctvom prehliadky s niekoľkými krokmi.

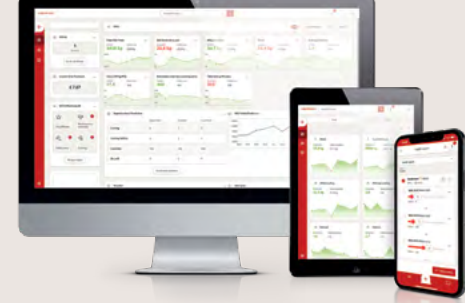

Ak máte nejaké otázky, pozrite si často kladené otázky na portáli Lely alebo kontaktujte svoje miestne stredisko Lely Center.

*Získajte potešenie z používania aplikácie Lely Horizon: Budúcnosť živočíšnej výroby máte na dosah ruky!* 

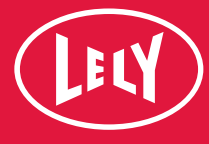